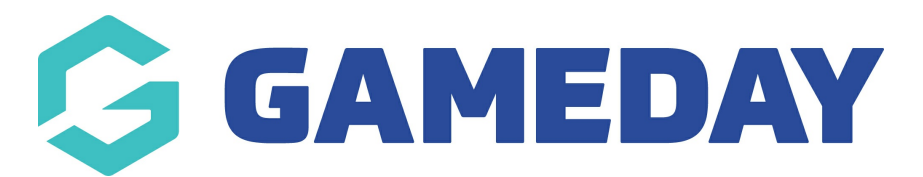

# How do I view my team participant's orders?

Last Modified on 07/10/2024 3:39 pm AEDT

## **Overview**

As a Team Manager, you can use your team manager portal in GameDay to see a list of all the orders associated with your team members, including any unpaid, cancelled or refunded orders alongside participants that are all paid up

## Step-by-Step

#### Step 1: Login to your Team Manager Portal

First, login to your Team Manager Portal - this will be found on the Event Landing Page by selecting **TEAM LOGIN** in the top-left corner. Enter the GameDay account email address and password you used to register your team

#### Step 2: View your team Orders

Under the **TEAM PARTICIPANTS** tab, you can view all the orders that have been processed by your team's participants

### Watch

Your browser does not support HTML5 video.

**Related Articles**